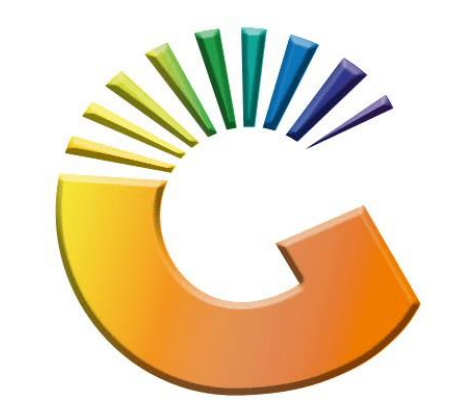

## GENESIS

## How to check if the EOD ran for a specific Date

*MRJ Consultants* Bondev Office Park, 140 Cattle Egret Rd, Eldoraigne, Centurion, 0171 *Tel: (012) 654 0300* 

Mail: helpdesk@mrj.co.za

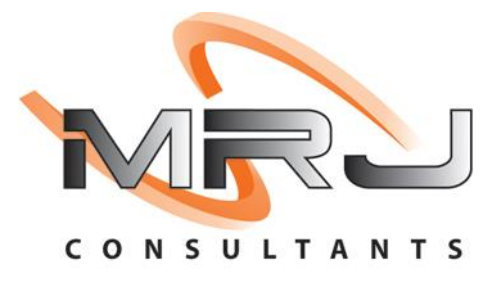

## 1. **Open** Genesis Menu.

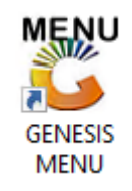

## 2. Type User code and Password.

| GENESIS : Main Menu |                       |                    |
|---------------------|-----------------------|--------------------|
| Select Company BEAU | TY WORLD DC           |                    |
| GENESIS             | User Code<br>Password |                    |
| CMN999 GEN          | ESIS : Main Menu      | Version : 11.15.41 |

3. Open Stock Control Module from the Main menu.

| 🞖 GENESIS : | Main Menu     |           |         |            |               |               |            |                     |           |                          |          |         |         |                     |          |       |              |          |                        |
|-------------|---------------|-----------|---------|------------|---------------|---------------|------------|---------------------|-----------|--------------------------|----------|---------|---------|---------------------|----------|-------|--------------|----------|------------------------|
| BEAUTY      | WORK          | bC        |         |            |               |               |            |                     |           |                          |          |         |         |                     |          |       |              |          |                        |
|             | 4             | <b>\$</b> | _       |            |               | M             | ŵ/         | n                   | ×         |                          | X        |         | ٢       | X                   | ٢        | ×     | ٢            | ß        | Te-                    |
| Till Module | Stock Control | Creditors | Debtors | Purchasing | Point of Sale | Reports       | Cash Offic | e General<br>Ledoer | System Ut | ilites Empties<br>Return | FIX      | Loyalty | Serials | Service<br>Tracking | Workshop | Fleet | Exit Door    | Setup    | Global Stock<br>Master |
| 2022/05/26  | 09:34:        | :46 🕜     |         | User: ALEX |               | Version: 11.1 | 5.41       | Period : 202        | 2205      | Database : GENES         | IS-BWHDC |         |         |                     |          | Comp  | any: [BWRLD] | BEAUTY W | ORLD DC                |

4. Once in Select the query builder report writer tool option

| 👸 Stock Control Modul | le           |                                |              |  |
|-----------------------|--------------|--------------------------------|--------------|--|
| Kansactions           | Master Files | 🗄 Enquiries 🤣 Utilities 🛛 Exit |              |  |
| 🙄 👶                   | 21 🖹 🖬 🛃     |                                |              |  |
| Company               | BWRLD        | BEAUTY WORLD DC                | Branch BWHDC |  |

5. Once opened you ill see the below with the EOD STATUS CHECK. Press enter on your keyboard or click on Execute

| 🖑 Query Builder - Report Writer      |                 |
|--------------------------------------|-----------------|
| Report Name Report Description       |                 |
|                                      |                 |
|                                      | Update          |
|                                      | Del Delete      |
|                                      | Esc Exit        |
|                                      |                 |
|                                      | = 🌾 Utilities 💸 |
|                                      | Execute         |
|                                      |                 |
|                                      |                 |
|                                      |                 |
|                                      |                 |
|                                      |                 |
|                                      |                 |
|                                      |                 |
|                                      |                 |
| UTL970 Query Builder : Report Writer |                 |

6. Here you can select the Branch and enter the desired date for which the check should be run on. Once selected press F10 on your keyboard or click on Execute.

| Query Builder Report Results                                           |                                                         |         |
|------------------------------------------------------------------------|---------------------------------------------------------|---------|
| Report Selection Report Grid                                           |                                                         |         |
| Query Name     EOD STATUS CHECK       Description     EOD STATUS CHECK |                                                         |         |
| [Branch Selection ] Select Company BWRLD - BEAUTY WORLD I              |                                                         | ·       |
| Select Branch BWHDC - BEAUTY WORLD                                     | DC 🥌                                                    | ·       |
| [Dates]<br>Enter Date 2022/05/25                                       | [Periods]   Select Period   From Period   0   To Period |         |
| Data Field                                                             | Data Value                                              |         |
|                                                                        |                                                         |         |
|                                                                        |                                                         |         |
|                                                                        |                                                         |         |
|                                                                        |                                                         |         |
|                                                                        | Esc Exit                                                | Execute |

| 🞖 Query B | uilder Repor | t Results                         |                    |                |           |
|-----------|--------------|-----------------------------------|--------------------|----------------|-----------|
| Report 9  | Selection    | Report Grid                       |                    |                |           |
| 2 🖷       | <b>≵</b> ↓ 🖭 | 0                                 | Number of Record F | ound: 24       |           |
| CO        | Branch       | FormDesc                          | StartD             | ate EndDate    | ReturnMsg |
| BWRLD     | BWHDC        | Upload Branch Costs               | 2022/05            | 25 2022/05/25  |           |
| BWRLD     | BWHDC        | Update Daily Costs                | 2022/05            | 25 2022/05/25  |           |
| BWRLD     | BWHDC        | Update Onhand History             | 2022/05            | 25 2022/05/25  |           |
| BWRLD     | BWHDC        | Upload Branch STKBalances         | 2022/05            | 25 2022/05/25  |           |
| BWRLD     | BWHDC        | Process Pending Delete Indicators | 2022/05            | /25 2022/05/25 |           |
| BWRLD     | BWHDC        | Update POS Daily Stats            | 2022/05            | /25 2022/05/25 |           |
| BWRLD     | BWHDC        | Update Item Sales Stats           | 2022/05            | /25 2022/05/25 |           |
| BWRLD     | BWHDC        | Debtor Balance Verification       |                    | /25 2022/05/25 |           |
| BWRLD     | BWHDC        | Calculate GSMMaster Average Costs |                    | /25 2022/05/25 |           |
| BWRLD     | BWHDC        | Connecting to Cloud               |                    | /25 2022/05/25 |           |
| BWRLD     | BWHDC        | Updating EOD Logs                 |                    | /25 2022/05/25 |           |
| BWRLD     | BWHDC        | License Renewal Check             |                    | /25 2022/05/25 |           |
| BWRLD     | BWHDC        | Upload Branch Costs               |                    | /25 2022/05/25 |           |
| BWRLD     | BWHDC        | Update Daily Costs                | 2022/05            | /25 2022/05/25 |           |
| BWRLD     | BWHDC        | Update Onhand History             | 2022/05            | /25 2022/05/25 |           |
| BWRLD     | BWHDC        | Upload Branch STKBalances         | 2022/05            | /25 2022/05/25 |           |
| BWRLD     | BWHDC        | Process Pending Delete Indicators |                    | /25 2022/05/25 |           |
| BWRLD     | BWHDC        | Update POS Daily Stats            | 2022/05            | /25 2022/05/25 |           |
| BWRLD     | BWHDC        | Update Item Sales Stats           | 2022/05            | /25 2022/05/25 |           |
| BWRLD     | BWHDC        | Debtor Balance Verification       | 2022/05            | /25 2022/05/25 |           |
| BWRLD     | BWHDC        | Calculate GSMMaster Average Costs | 2022/05            | /25 2022/05/25 |           |
| BWRLD     | BWHDC        | Connecting to Cloud               | 2022/05            | /25 2022/05/25 |           |
|           | DWUD2        | ULJERT FOR LET                    | 2022/05            |                |           |

7. You will now see all the records appearing for the selected Date.